# 刺繍ミシン マニュアル SOREIL 120E

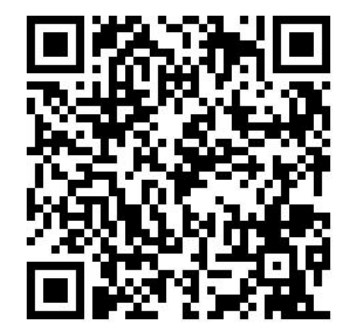

本マニュアルのURL 印刷可 転用不可 最終編集日:2020/06/25

## データ作成方法 基本的なルール

▼データ形式

.ai / .svg / .jpg ※.aiデータの場合は保存形式を変更

▼加工範囲

2cm×6cm

10cm×10cm

18cm×13cm

### データ作成方法 刺繍プロ10の使い方

1)パソコンに**刺繍プロUSB**を刺す

2) **ソフト刺繍プロ10** 起動 ※データは刺繍プロUSB には絶対に保存しない

3) 画像を開く 画像形式: WMF、SVG、EMF、JPG、PNG ※aiデータの際は、次ページを参考

4)任意の刺繍形式 選択

5) それぞれ設定を行う

6)データ 出力 ※刺繍プロUSBには保存しない

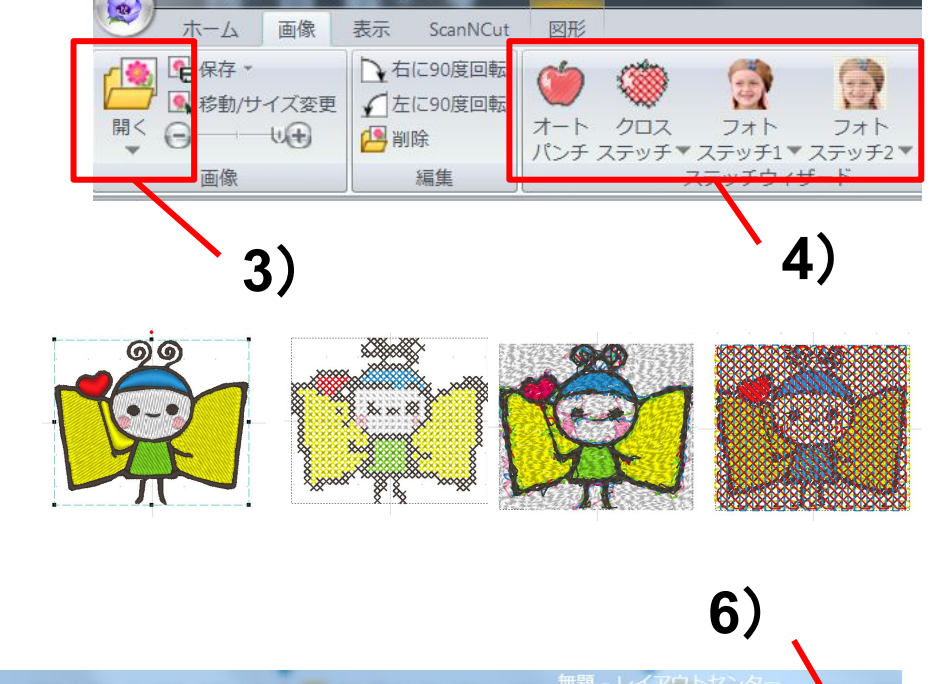

図形

アウトセンター

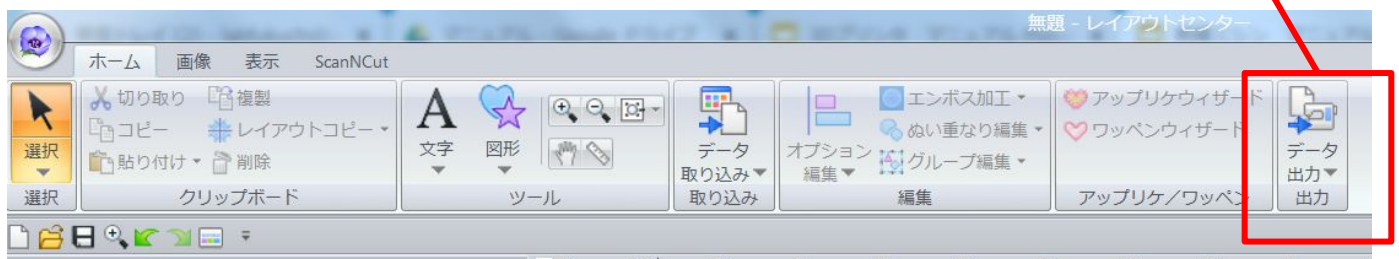

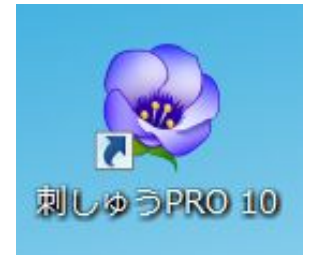

#### データ作成方法 イラストレーター作成時

イラストレーターでデータを作成した際の手順

1)ファイル クリック

2) 書き出し クリック

3)ファイルの種類をMWFに変更

※JPEG、PNGの形式でも可

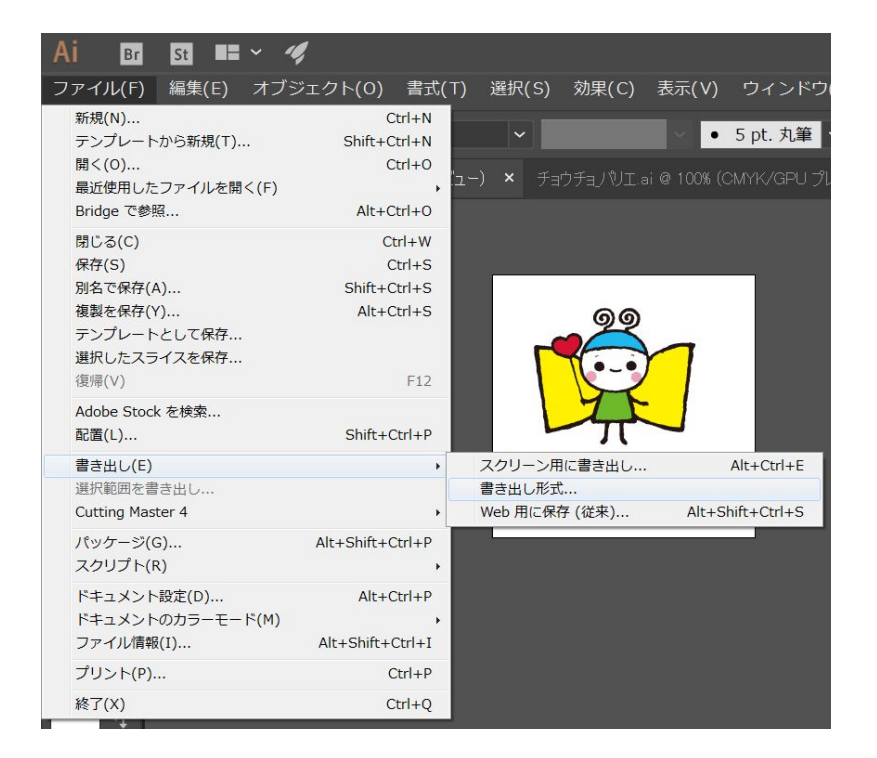

#### 刺繍ミシン操作方法本体操作

1) 電源 入れる

2)USB 刺す

#### ※刺繍プロ10USBでなく、データを保存した方

3) 画面タッチ ※【注意】針が動く

4)糸 セット

5)刺繍枠 セット ※レバーを押しながら

6)データ選択
6-1)USBマーク
6-2)データ選択
6-3)決定

7)位置確認
 ※【注意】枠にぶつからないように
 変更 → レイアウト

8)スタート/ストップボタン 押す

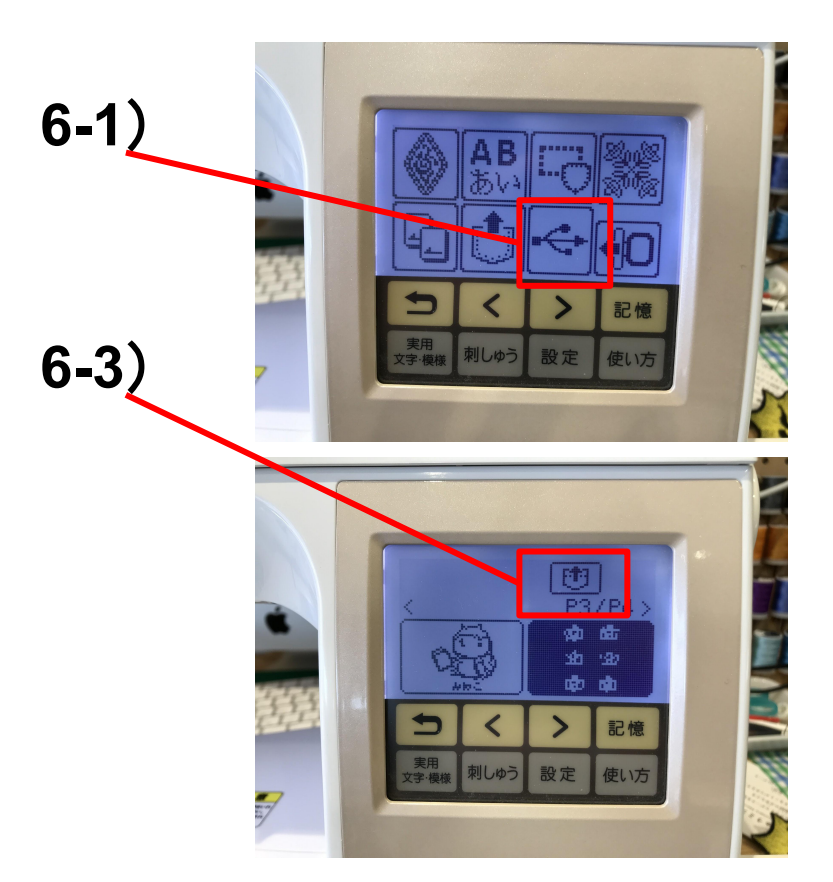